# Getting started with your Care Friends App.

132 total cashed in points View my point breakdown

6th View the leaderboard

Share a job nou

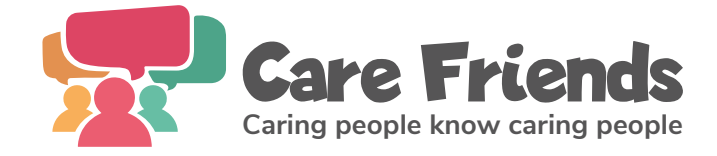

#### "I think it's an amazing app"

#### "The app is perfect"

"I love the app. It's user friendly, and a great way to earn extra cash for minimum effort"

"Unlike our old referral scheme, now I get paid before someone even starts the job."

Michelle, Care Worker.

#### Need help:

If you get stuck, you can contact us on: **support@carefriends.co.uk** 

#### How to download the app.

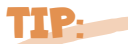

It only uses 46mb (android) or 55mb (Apple) of data, which is about the same as using Facebook for 30mins, but you can download on wifi to avoid using data.

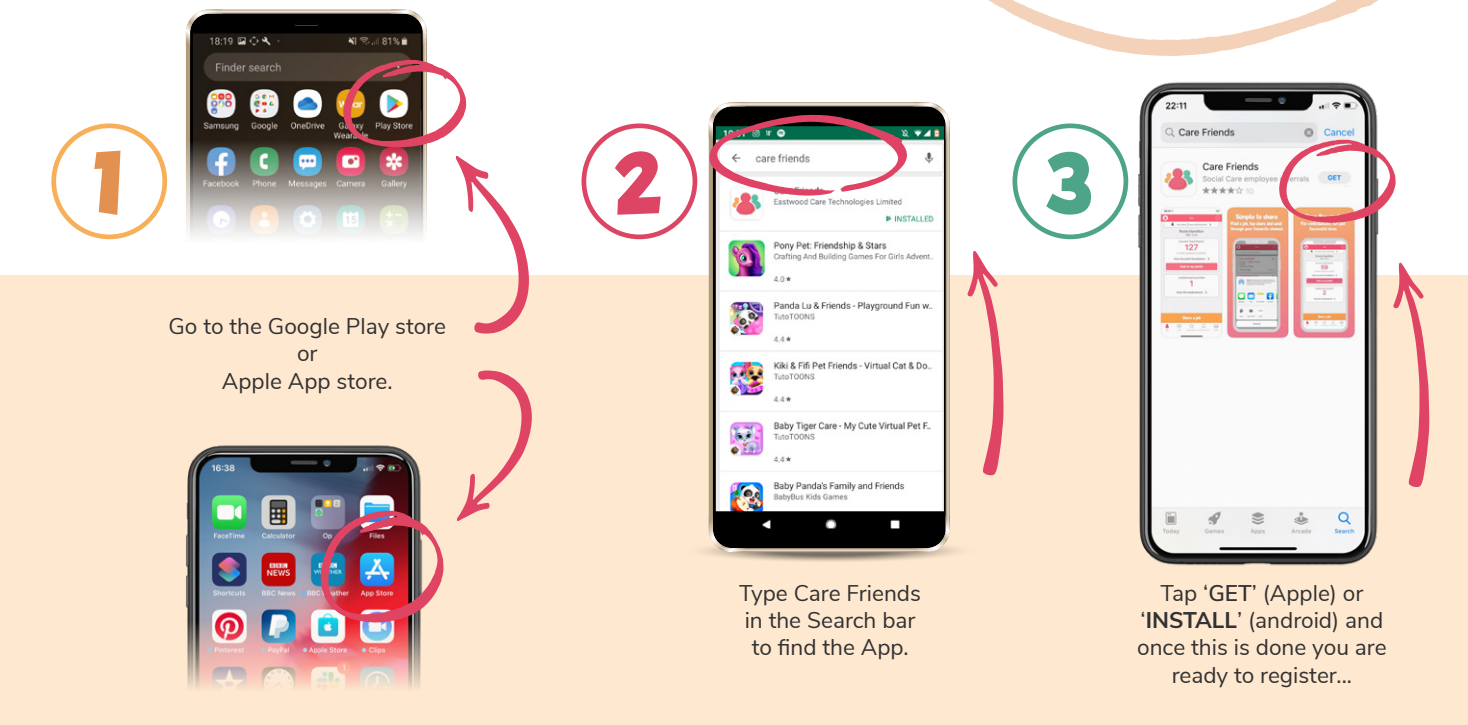

## How to register.

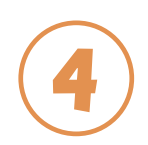

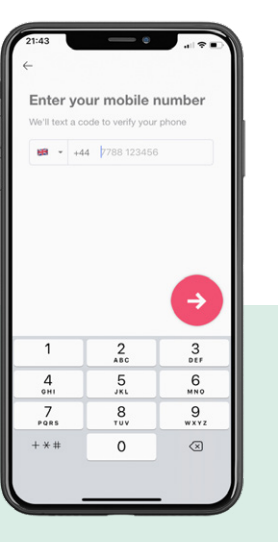

Tap 'Get Started' and enter your mobile number when asked.

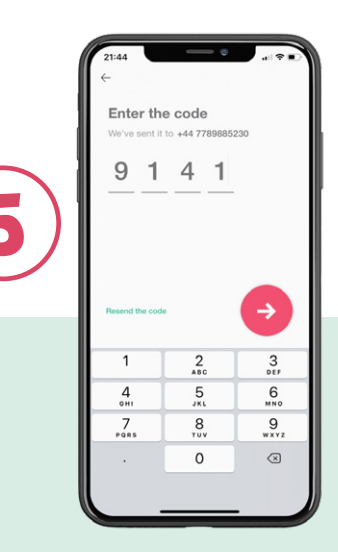

You will automatically be sent a text message from your organisation with a 4 digit security code; enter it when prompted.

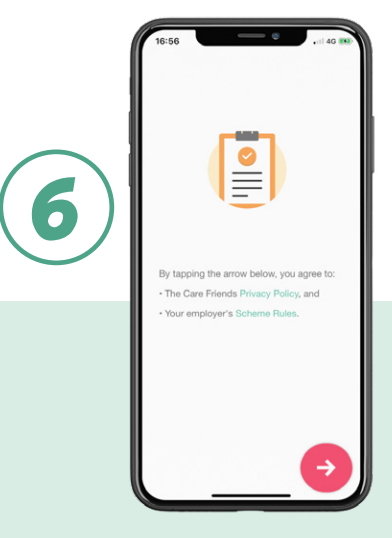

Tap the links to read the 'Care Friends Privacy Policy' and 'Your Employer's Scheme Rules'. When you have done so, indicate your agreement by tapping the red arrow to continue.

## Guide to your home screen.

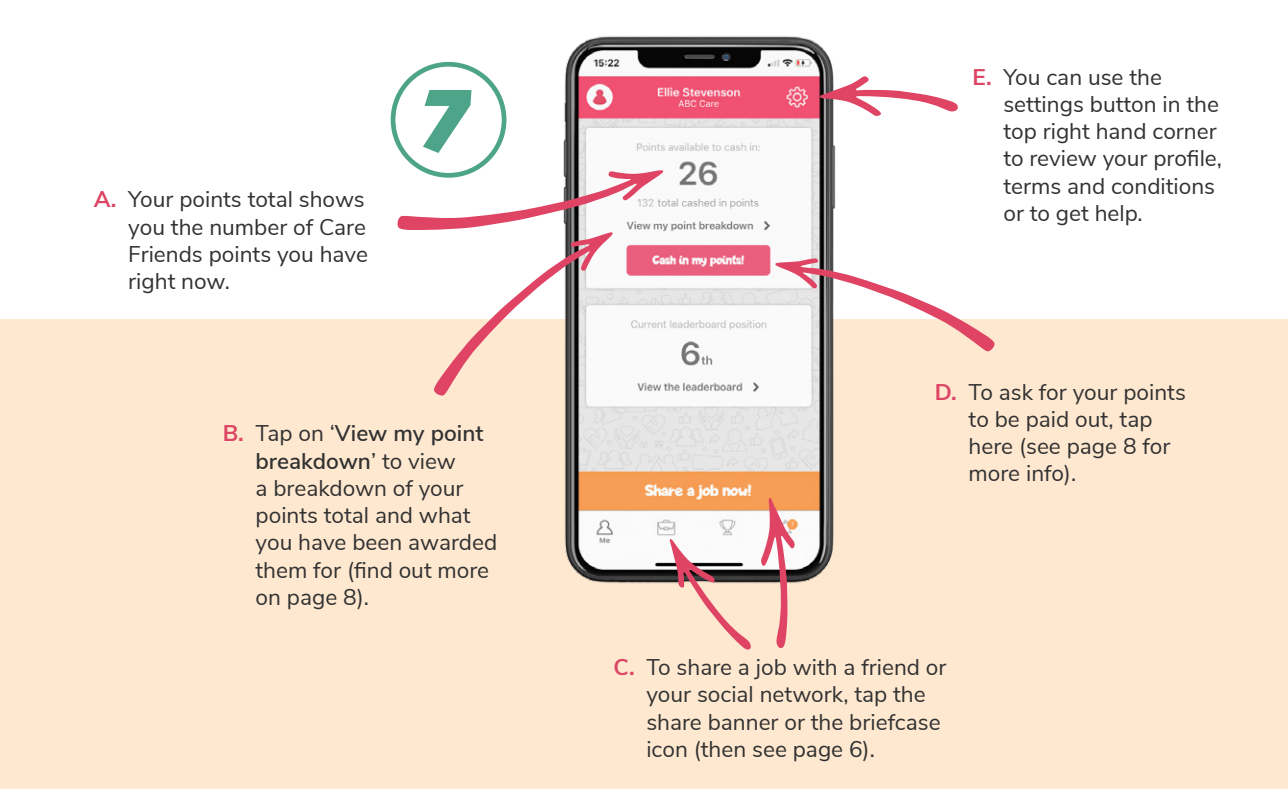

#### How to share.

.

SMS, WhatsApp and Facebook are the most popular apps for sharing.

TIP

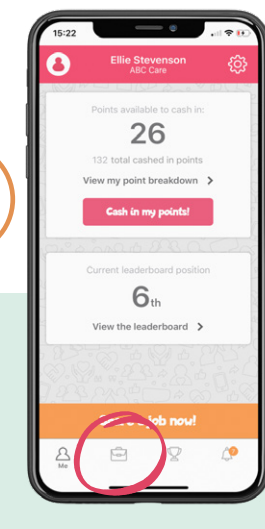

The jobs button will take you to all the jobs your company currently has available.

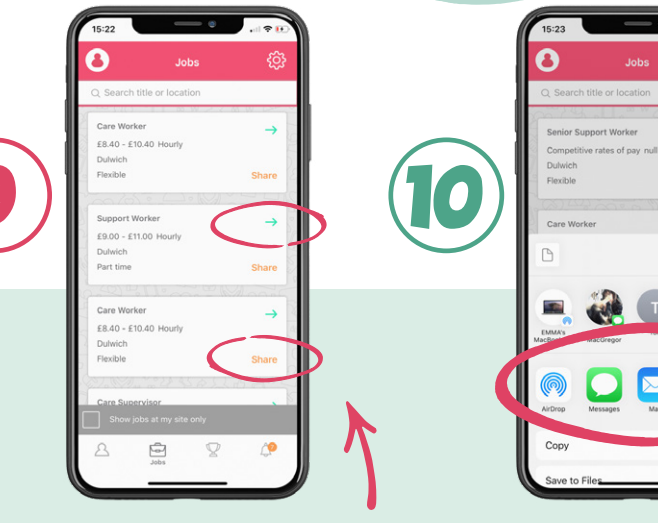

On your jobs page you can see all the jobs currently available to share at your company. To see more detail about each job, tap the green arrow or to share, tap 'Share'. Choose which of your apps you would like to use to share the job. When you tap that method, you'll be taken to that app directly.

## SMS text example.

#### Facebook example.

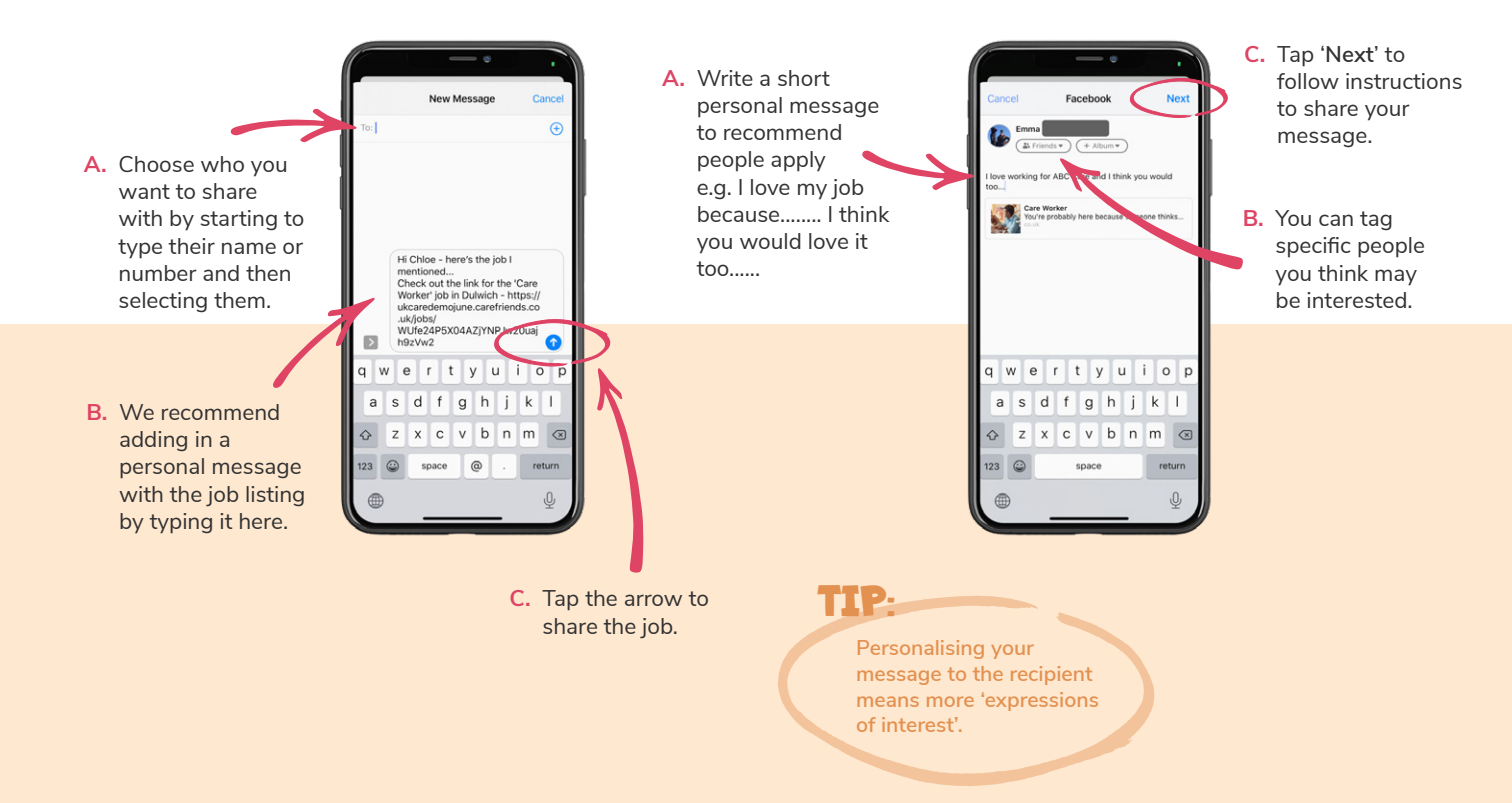

## Your points breakdown and cashing in.

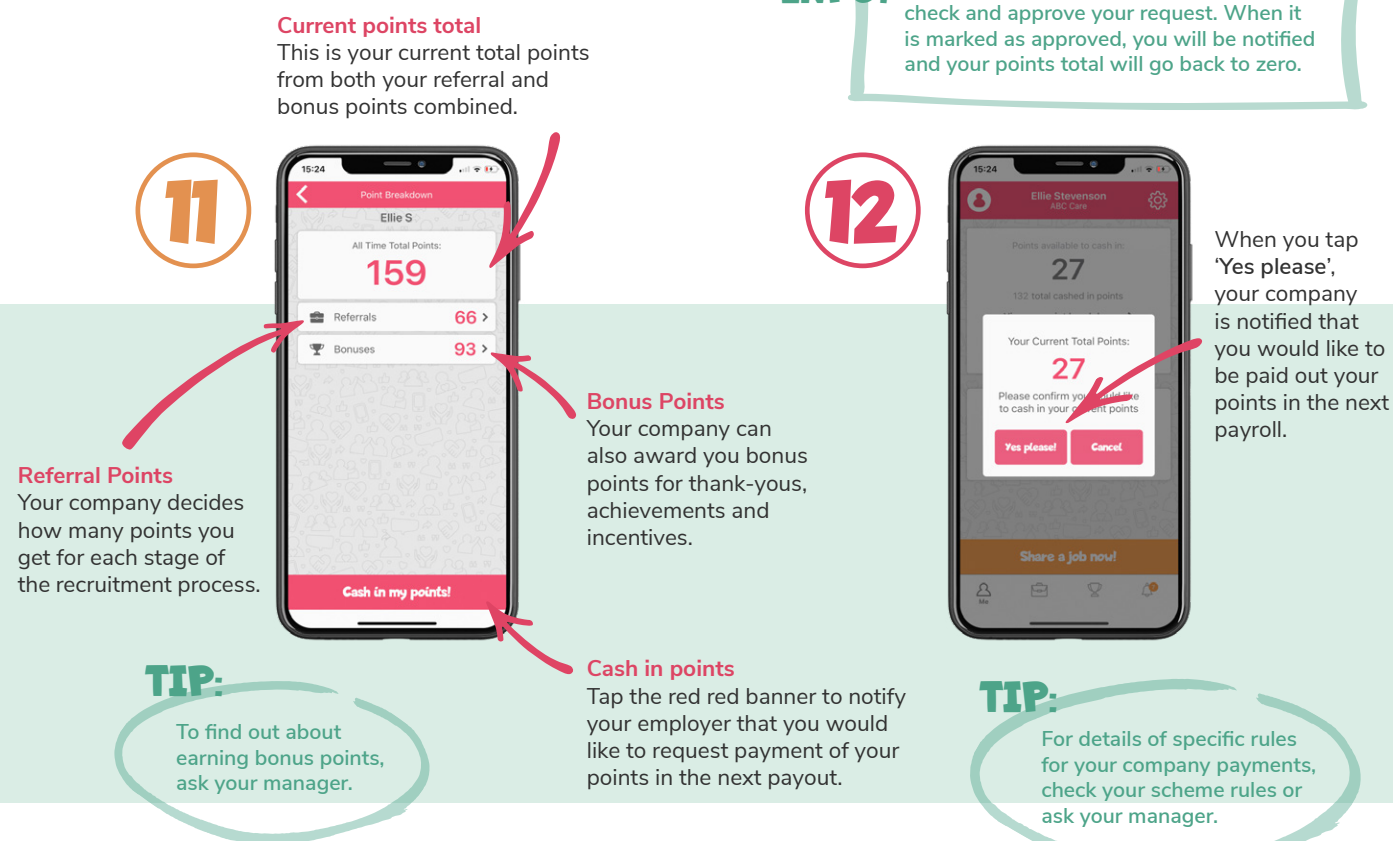

INFO-

Before the next payroll, your company will